# 西湖大学

## 大型仪器共享管理平台 校外用户培训

物质科学公共实验平台 V1.0

**WESTLAKE UNIVERSITY** 

Instrumentation and Service Center for Physical Sciences (ISCPS)

地址:浙江省杭州市西湖区石龙山街18号网址:www.iscps.edu.cn

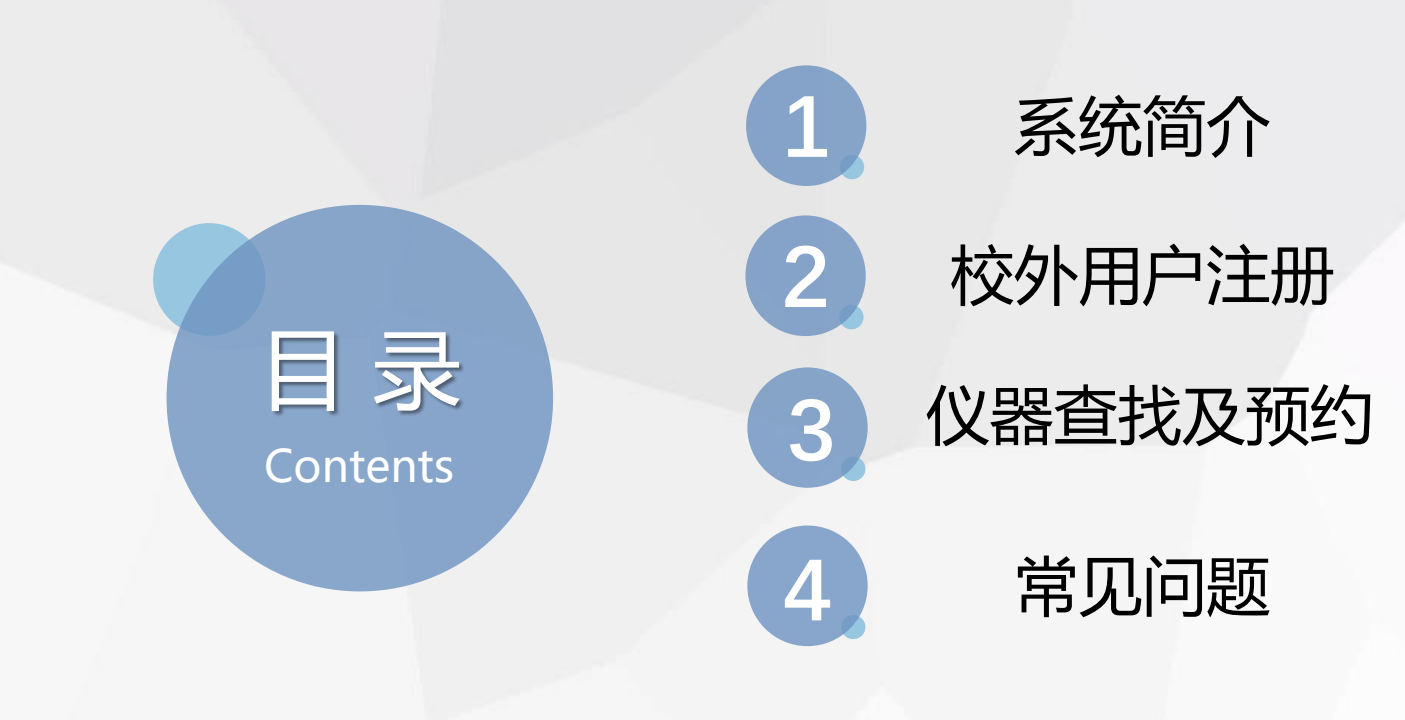

PART 1 系统简介

大型仪器共享管理平台,是将学校大型仪器统一纳入该平台进行管理,以实现仪器的资源共享、在 线预约、授权使用、计费结算、报表统计等功能,存在如下便捷优势:

- 1、通过共享提高实验室设备资源的利用率,为校内外用户提供便捷的平台服务;
- 2、通过在线预约,排队使用,提高仪器有效利用率;
- 3、通过在线记录共享仪器的预约、使用、计费等情况,为学校大型仪器设备资源合理配

置、高效使用和效益评价提供真实、可靠的数据支撑。

4、校外用户注册后,可以查看测试费用使用情况,查看校内仪器等。

| 若要在此处查看收藏夹,请                          | 依次选择 ≒ 和 ☆, 然后将其拖动到 | 收藏夹栏文件夹。也可从其他浏览器导入。 | 导入收藏夹          |                                     |
|---------------------------------------|---------------------|---------------------|----------------|-------------------------------------|
| GENES<br>LABSCOUT LIMS <sup>CF+</sup> |                     |                     |                | 客版 400-017-KONG (400-017-5664) 01 登 |
| 注册新用户                                 |                     |                     |                |                                     |
| 注册新课题组                                |                     |                     |                |                                     |
| 统一身份登录                                |                     |                     |                |                                     |
|                                       |                     |                     |                |                                     |
|                                       |                     |                     |                |                                     |
|                                       |                     |                     |                |                                     |
|                                       |                     |                     |                |                                     |
|                                       |                     | 张号                  | ⊘ 一卡通用户 ▼      |                                     |
|                                       |                     | 密码                  | 忘记了密码?         |                                     |
|                                       |                     |                     | *              |                                     |
|                                       |                     | Researc             | h Gets Easier. |                                     |
|                                       |                     |                     |                |                                     |
|                                       |                     |                     |                |                                     |

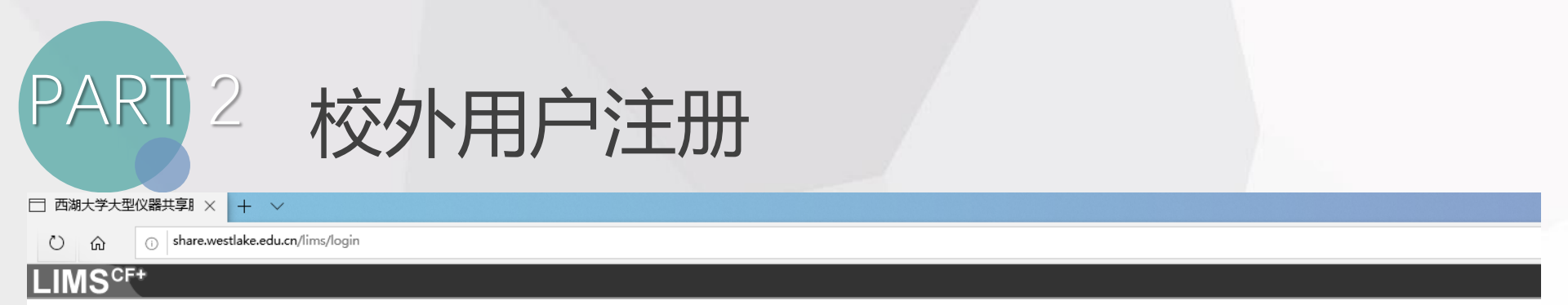

### 网址: https://share.westlake.edu.cn/lims/login

|   | 校外用户注册及登录                           |  |
|---|-------------------------------------|--|
|   | 账号:                                 |  |
|   | 密码:                                 |  |
|   |                                     |  |
| ſ | 记住登录     忘记了密码?       ① 注册     ① 登录 |  |
|   | 4                                   |  |
|   | /                                   |  |
| Ļ | 点击注册                                |  |

| 校内用户注册及登录 |        |  |  |  |
|-----------|--------|--|--|--|
|           |        |  |  |  |
|           |        |  |  |  |
| <b>1</b>  | 统一身份验证 |  |  |  |
|           |        |  |  |  |
|           |        |  |  |  |

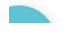

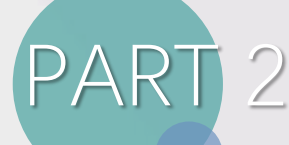

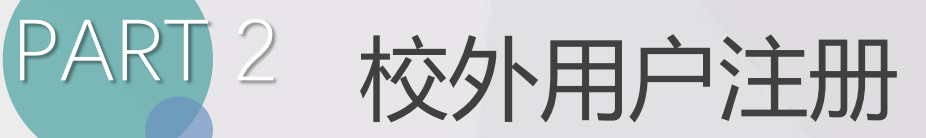

注册须知

1.学生注册时请确认导师已经先行注册完成,然后学生选择自己对应导师的课题组。

2. 请大家核对同步过来的远程组织机构是否正确,如果不正确,请手动选择本地组织机构,选择自己所在院 所、平台。

3.注册账户时邮箱、联系方式必填。

4.请大家核对同步过来的人员类型数据是否正确,不正确则自己选择。

## 勾选后点击确认

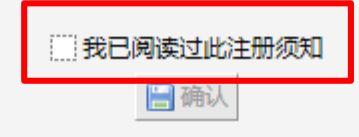

PART 2 校外用户注册

| 注册界 | <del>1. 登</del> 录信息<br>日<br>登录帐号 | @*必填                                     |
|-----|----------------------------------|------------------------------------------|
|     | 密码                               | 登录帐号只可使用: 字母、数字、"-"、"_"、"1和"@"等字符<br>*必填 |
|     | 佣认签码                             | <sup></sup>                              |

#### 2. 联系人信息

| 部门/院系 | *12 |
|-------|-----|
| 联系人姓名 | *12 |
| 联系人电话 | *12 |
| 联系人邮箱 | *12 |
| 联系人地址 | *12 |

组织机构 校外用户

#### 3. 单位负责人/课题组组长(教授)信息

🛨 注册

| 姓名 | *必埴 |
|----|-----|
| 电话 | *必埴 |
| 邮箱 | *必埴 |

| 4. 财务开票( | 言息        |     |
|----------|-----------|-----|
| 票据类型选项   | 増值税普通发票 ▼ |     |
| 发票抬头     |           | *必埴 |
| 税号       |           | *必埴 |
| 单位名称     |           | *必埴 |
| 单位地址     |           | *必埴 |
| 电话号码     |           | *必埴 |
| 开户银行     |           | *必埴 |
| 银行账户     |           | *必埴 |
| 备注       |           |     |
|          |           |     |

点击注册

然后联系我们激活

## @ 选择本地用户 示例

联系人信息请保证 真实有效,默认为 后期邮寄地址

若是校外同一课题 组/单位部门,请填 写PI/单位对接人 (可以是本人)

信息必须真实有效, 票据类型可以选择普 票、专票

#### 1. 登录信息

| 登录帐号 | lijie @ 本地用户 ▼ *     | 必埴  |
|------|----------------------|-----|
|      |                      | 內   |
| 密码   | •••••                | *必填 |
| 角认密码 | •••••                | *必埴 |
|      | 8-24个字符,必须包含数字和大小写字母 |     |

#### 2. 联系人信息

| 部门/院系 | ****大学/单位        | *必埴 |
|-------|------------------|-----|
| 联系人姓名 | 张三               | *必埴 |
| 联系人电话 | 1868036****      | *必埴 |
| 联系人邮箱 | zhangsan**@**    | *必埴 |
| 联系人地址 | 浙江省杭州市西湖区石龙山街**号 | *必埴 |
|       |                  |     |

组织机构 校外用户

#### 3. 单位负责人/课题组组长(教授)信息

| 姓名 | 李四                    | *必埴 |
|----|-----------------------|-----|
| 电话 | 133585601**           | *必填 |
| 邮箱 | zhusi****@****.edu.cn | *必填 |

4. 财务开票信息

| 票据类型选项 | 増值税普通发票 ▼              |     |
|--------|------------------------|-----|
| 发票抬头   | ****大学                 | *必填 |
| 税号     | 12119000004156****     | *必填 |
| 单位名称   | ****大学                 | *必填 |
| 单位地址   | ***省***市***区***街道***号  | *必填 |
| 电话号码   | 133585601**            | *必埴 |
| 开户银行   | 中国人民银行***支行            | *必填 |
| 银行账户   | 0374****************** | *必填 |
| 备注     |                        |     |

🛨 注册

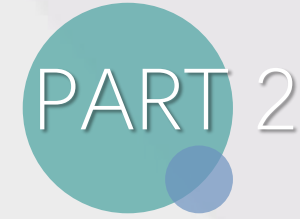

# PART 2 校外用户注册

校外用户注册说明:

- 1、注册信息必须完善且准确,尤其是发票信息,若信息有误造成开票错误,由用户承担。
- 2、建议高校用户,多人同属于一个课题组可采取以下方式注册:

| 2. 联系人信息         部门/院系         联系人姓名         联系人电话         联系人邮箱         联系人地址         组织机构         校外用户 | *必填<br>*必填<br>*必填<br>*必填<br>*必填 | 张**填写本人注册信息,<br>默认为课题组负责人<br>可以在课题组内添加其他<br>成员 |
|----------------------------------------------------------------------------------------------------|---------------------------------|------------------------------------------------|
| 3. 单位负责人/课题组组长(教授)信息<br>姓名<br>电话<br>邮箱                                                                   | *必填<br>*必填<br>*必填               | 填写课题组负责人(教授)<br>注册信息<br>之后形成***(教授)课题组         |

3、对于企业/研究院用户,同样适用于上述注册。当然也可以联系人和单位负责人一致,形成自己的课题组。 同一单位部门/课题组注册在一个组内, 方便统一报账处理。

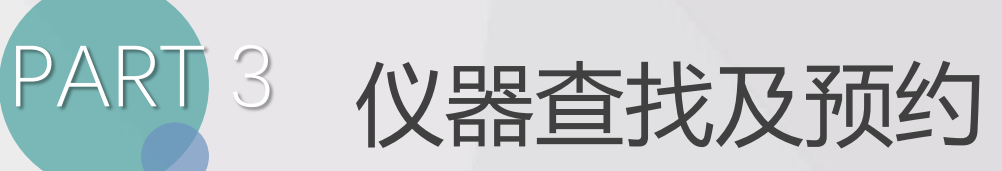

1、登录后,点击左侧的"仪器目录",即可看到系统里共享出来的仪器列表。

| ¥.           | 仪器列表<br>15.92(14) が除い分 成本(2分) |
|--------------|-------------------------------|
| 理化公共实验平台     | ▲ 添加仪器 会打印 등号出Excel           |
| 西湖大学理化公共实验平台 |                               |
|              | Q 搜索 仪器名称                     |
| 人员管理         | 低温高速离心机                       |
| 🏜 成员目录       |                               |
| <b>們</b> 课题组 | 低温高速离心机                       |
| 通知           | (CR21N)                       |
| 🛶 系统公告       | 预约                            |
| 📮 消息中心 😑     | 三槽PCR仪<br>(Bigmetra TBZC)     |
| 设备管理         |                               |
| 😭 成果管理       | 振动切片机                         |
|              | 预约                            |
| 💼 文件系统       | Analysis Station 4            |
| 🔯 仪器目录       | Leica DMi8(Demo)              |
| 其他           | 预约                            |

2、平台中的仪器,如图,可以通过"下一页"方式进行逐页查询,来找到自己的目标仪器。 建议可以**"关注"**自己常用的仪器。(关注后,登录平台就直接能看到自己常用仪器)

| 正常设备       故障设备       皮房设备         理化公共实验平台       1 2 3 4 5 下一页 尾页>         西湖大学理化公共实验平台       1 2 3 4 5 下一页 尾页>         ● 提案 仪器各称       放置地点       控制 当前使用者       联系人         ● 建案 仪器各称       放置地点       控制 当前使用者       联系人         ● 建案 仪器名称       放置地点       控制 当前使用者       联系人         ● 建案 仪器名称       放置地点       控制 当前使用者       联系人         ● 建築 仪器名称       放置地点       控制 当前使用者       联系人         ● 建築 仪器名称       放置地点       控制 当前使用者       联系人         ● 建築 仪器名称       方面       2 3 4 5 下一页 尾页>       2 3 4 5 下一页 尾页>         ● 建築 仪器名称       放置命心机       2 8 4 5 下一页 尾页>       2 8 4 5 下一页 尾页>         ● 建築 仪器名称       放置命心机       2 8 5 7 9 8       7 1 2 3 4 5 7 9 9         ● 建築 仪器名称       10 1 1 1 1 1 1 1 1 1 1 1 1 1 1 1 1 1 1                                                                                                    | 8            | 仪器列表                      |            |    |            |                  |      |
|----------------------------------------------------------------------------------------------------|--------------|---------------------------|------------|----|------------|------------------|------|
| 理化公共实验平台       共有10/5台仪器、15台仪器正在使用 仪器编号         西湖大学理化公共实验平台       1 2 3 4 5 下一页 尾页>         1 2 3 4 5 下一页 尾页>         9 握索 仪器名称       放置地点         公式日录       低温高速离心机         (CR21N)       3号楼 304         1 2 3 4 5 下一页 尾页>         (CR21N)       3号楼 304         1 2 3 4 5 下一页 尾页>         9 握索 仪器名称       放置地点         1 (CR21N)       3号楼 304         1 (CR21N)       1号楼202冰箱间         1 (CR21N)       1号楼202冰箱间         1 (CR21N)       1号楼202冰箱间         1 (CR21N)       1号楼202冰箱间         1 (CR21N)       1号楼202冰箱间         1 (CR21N)       1号楼202冰箱间         1 (CR21N)       1号楼202冰箱间         1 (CR21N)       1号楼202冰箱间         1 (CR21N)       1号楼202冰箱间                                                                                                    |              | 正常设备 故障设备 废弃设备            |            |    |            |                  |      |
| 西湖大学理化公共实验平台       1 2 3 4 5 下一页 尾页>         1 2 3 4 5 下一页 尾页>         0 推宏 仪器名称       放置地点       控制       当前使用者       联系人         4 広島目录       低温高速离心机<br>(CR21N)       3号楼 304       資産杰       予珍珍       关注         通知        低温高速离心机<br>(CR21N)       3号楼 304       資産杰       予珍珍       关注         ● 系统公告       回 消息中心       ●       三島PCR仪       ●       ●       ●       ●       ●       ●       ●       ●                                                                                                    | 理化公共实验平台     | ➡ 添加仪器 🚔 打印 🔚 导出Excel     |            |    | 共有105台(3   | (器, 15台仪器正在使用 仪器 | 编号   |
| ● 提案 仪器名称     放置地点     控制     当前使用者     联系人       人员管理                                                                                                    | 西湖大学理化公共实验平台 |                           |            |    |            | <u>1</u> 2345下一页 | 尾页>  |
| 人员管理     低温高速离心机     3号楼 304     黄彦杰 于珍珍     关注       論 成员目录     (CR21N)     3号楼 304     黄彦杰 于珍珍     关注       確認高速离心机     (CR21N)     1号楼202冰箱间     马飆 于珍珍     关注       確認高速离心机     (CR21N)     1号楼202冰箱间     马飆 于珍珍     关注       ● 新统公告     ●     ●     ●     ●     ●                                                                                                    |              | Q. 搜索 仪器名称                | 放置地点       | 控制 | 当前使用者      | 联系人              |      |
| ▲ 成员目录     1000     1000     1000     1000     1000     1000       ● 課題组     ● 成功     ● (CR21N)     1号模202冰箱间     马麗     于珍珍     美注       ● 系统公告     ● 消息中心●     ● 三槽PCR仪     ● 回     ● 回                                                                                                    | 人员管理         | 低温高速离心机<br>(CB21N)        | 3号楼 304    |    | 带在木        | 干砂胶              | ±>±± |
| ↑ 课题组<br>通知<br>通知<br>● 系统公告<br>回 消息中心 ●<br>● 111<br>■ 14<br>● 14<br>● 1 | 🏜 成员目录       | 预约                        | 0 5 12 004 |    | 34.13° / W | 1 1010           | ~11  |
| · 通知 1号楼202冰箱间 3号巍 于珍珍 关注<br>■ 系统公告 · · · · · · · · · · · · · · · · · · ·                                                                                                    | ✿ 课题组        | 低温高速离心机                   |            | -  |            |                  |      |
|                                                                                                    | 通知           | (CR21N)<br>预约             | 1号楼202冰箱间  | •  | 马巍         | 于珍珍              | 关注   |
| (Biometra IR2O) 35 伝 322 名 文音段 丁珍珍 天注                                                                                                    | ■ 茶玩公古       | 三槽PCR仪<br>(Biometra TRZO) | 3号楼 322室   |    | 秦春霞        | 于珍珍              | 关注   |
| 设备管理 预约                                                                                                    | 设备管理         | 预约                        |            |    |            |                  |      |
| ☆ 成果管理 振动切片机 3号楼 322室 ≷ 李旭召 于珍珍 关注                                                                                                    | 🙀 成果管理       | 振动切片机                     | 3号楼 322室   | 2  | 李旭召        | 于珍珍              | 关注   |
|                                                                                                    | 📶 仪器统计       |                           |            | _  |            |                  |      |
| 主文件系统     上     工     工     工     大注       合 (公室日本)                                                                                                    | 文件系统         | Analysis Station 4        |            |    | 王春晖        | 丁熙来              | 关注   |

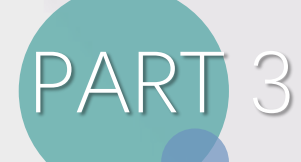

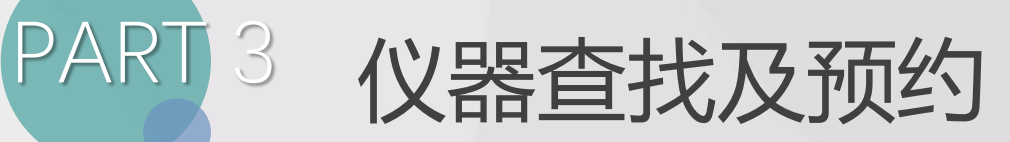

3、也可以点击左上角"搜索", 在弹出的对话框中可根据组织机构, 仪器名称, 联系人 或放置地点等信息来搜索目标仪器。

| ¥۵                                      | 仪器列表<br>工程2047 共2029 点点 | vite                 |                      |     |                 |              |        |       |
|-----------------------------------------|-------------------------|----------------------|----------------------|-----|-----------------|--------------|--------|-------|
| 杨祯                                      | 止常设备 改厚设备 质异            | 以用                   |                      |     | _               | _            | -      |       |
| 理化公共失视十百                                | 🛉 添加仪器 🚔 打印 🔚 导         | 出Excel               |                      |     | 共有105台仪         | (器,15台仪器正在   | E使用 仪器 | 编号    |
| 西湖大学理化公共实验平台                            |                         |                      |                      |     |                 | <u>1</u> 234 | 5 下一页  | [ 尾页> |
|                                         | Q. 搜索 仪器名称              |                      | 放置地点                 | 控制  | 当前使用者           | 联系人          |        |       |
| 人员管理                                    | 组织机构 全部                 | 西湖大学 22              | 科研设施与公共仪器中心          | 6 科 | 研设施与公共仪器        | 骨心中心办公室      |        | **+   |
| 🏜 成员目录                                  | 分类标签 全部 2               | ↔ 校董会办公室             | 西湖大学-博智林智能机器人联合研究院   | 1 超 | 算中心             |              | 1.     | X/II  |
| 👚 课题组                                   | (1) 器名称                 |                      | 党群工作部 (纪检监察办公室)      | 实   | 验动物中心           |              | 1.     |       |
| 通知                                      |                         |                      | 人力资源部                | 14  | 物医学实验技术中        | や心           | 10 ►   | 关注    |
| 🛶 系统公告                                  | 12. 語 納 ち               |                      | 财务部                  | 理   | 化公共实验平台         | e TT / 4     | 1 •    |       |
| 📮 消息中心 🛑                                | 放音地点                    |                      | 后到保障部<br>教久 日学生 東久如  | я   | 进似纳加上与测闭<br>安车雨 | (半台<br>王珍珍   | 1 ►    | ±9±   |
| 设备管理                                    |                         |                      | 以方コチエザカや<br>战略发展部    |     | ****            | 144          |        | ~11   |
| 🔮 成果管理                                  | 控制                      | Ψ Ψ                  | 设备资产部                | - 1 | 木田刀             |              |        | **+   |
| 山 仪器统计                                  | 共享 ▼                    |                      | 基本建设部                |     | 子心口             | 1 19 19      |        | ×/II  |
|                                         | 当前使用者                   |                      | 公共事务部                |     | 王春晖             | 丁熙来          |        | 关注    |
| ◎ 仪器目录                                  | 联系人                     |                      | 国际合作部                |     |                 |              |        |       |
| 其他                                      | 入网日期 2015               | 9/07/16 - 🗌 2019/07/ | 政策研究室                | - 1 | 高银萍             | 高银萍,肖芳,陵     | 转辰     | 关注    |
| ¥ 财务中心                                  | 主要测试和研究领域               |                      | 成果转化办公室<br>米江市湖宫笠研究院 |     |                 |              |        |       |
| - 二 二 二 二 二 二 二 二 二 二 二 二 二 二 二 二 二 二 二 |                         | A + 23               | 基因组平台                | 4 1 | 张煜晨             | 李金辉          |        | 关注    |

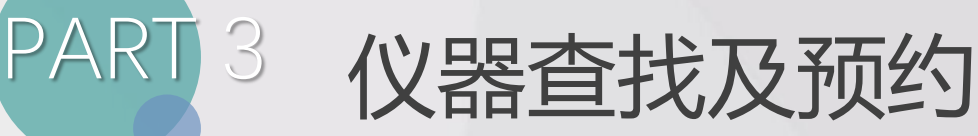

4、目前大仪共享平台中的仪器预约有两种方式,使用预约(自测)和送样预约(委托测试),其中:

\*使用预约:指的是实验用户自行在平台该仪器的"使用预约"页面,预约仪器的使用时间,届时

按时去仪器旁,用户亲自操作仪器做实验; (仅限于校内用户,长期合作校外用户)

\*送样预约:指的是实验用户自行在平台该仪器的"送样预约"页面,提交送样申请,待即仪器负责人批 准后,按时给仪器负责人送样,由仪器负责人代为操作仪器做实验,并将实验结果反馈给用户; (仅限于校内用户,校外用户送样按照平台校外委托测试流程操作 https://iscps.westlake.edu.cn/info/1129/1652.htm)

|     | 电子单纤维强力仪<br>(LLY-06B)<br>预约 → 使用预约 |  | 常规<br>● 迟到 | 使用预约<br>● 超时      | 使用记录<br>● 爽约 | 使用收费 | 状态记录 | 培训/授权 | 附件   | 黑名单 | 公告 |
|-----|------------------------------------|--|------------|-------------------|--------------|------|------|-------|------|-----|----|
| ;0; | X射线衍射仪<br>(Ultima IV)<br>送样 → 送样预约 |  | 常规<br>列表   | <b>送样预约</b><br>日历 | 使用记录         | 使用收费 | 状态记录 | 附件 黑袋 | 3单 公 | 告   |    |

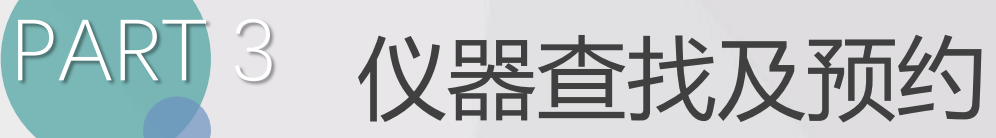

5、在仪器目录,找到目标仪器,首先学会查看仪器公告。凡是机主设置了公告的仪器,用户必须查看公告,才能预约该仪器。

| 您藩阅读过仪器公告,方可使用仪器!                                                 | ×                                                                                                    |  |  |  |  |  |  |
|-------------------------------------------------------------------|----------------------------------------------------------------------------------------------------|--|--|--|--|--|--|
| 世語英光星微鏡     御語英光星微鏡     印第一次記録鏡(正常)     联系人:商正玲.高杰                | 反馈内容填写注意事项<br>为了配合学校及国家对大型仪器设备使用率、相关使用情况调查,请研究人员如实认真填写反馈信息,特将<br>有关规定告知如下:<br>正置彻置体式显微镜使用反馈:         |  |  |  |  |  |  |
| 35人     43人     281次     299 小时       关注者     使用者     总次数     总时长 | 1、様本信息填写;<br>切片标本;<br>一张切片即为一个样本;<br>培养标本;<br>一个培养板信券皿即为一个样本;<br>六孔板即一个孔为一个样本(其他孔板类似)                |  |  |  |  |  |  |
|                                                                   | 昆虫标本:<br>一个/一条昆虫即为一个样本;                                                                              |  |  |  |  |  |  |
| □ 故障报告 ★ 关注 □ 故障报告 ★ 使用收费 状态记录 从告                                 | 2、公器状态:<br>诸按照仪器的运行使用情况进行填写,如果运行过程中出现故障,请填写反馈时点击 故障",并在空白对话框<br>内注明地障障因。<br>注意事项:                    |  |  |  |  |  |  |
|                                                                   | 以上两点请各位研究人员认真填与,如果发现样品教堂不符合实际情况(超过3次加入黑名单)或者仪器出现<br>故障不反溃(超过1次加入黑名单),进入黑名单的研究人员将不能再使用仪器:请各位研究人员相关转告: |  |  |  |  |  |  |
| 2017/05/03 15:05:21 反馈内容填写注意事项                                    | ☑ 我已阅读此公告                                                                                            |  |  |  |  |  |  |
| 2017/03/13 15:45:49 荧光显微编培训通知                                     | ▶ → → → → → → → → → → → → → → → → → → →                                                              |  |  |  |  |  |  |

PART 3 仪器查找及预约

6、 待用户使用完仪器后, 用户可以登录平台, 点击右侧"仪器收费"页面, 查看扣费情况

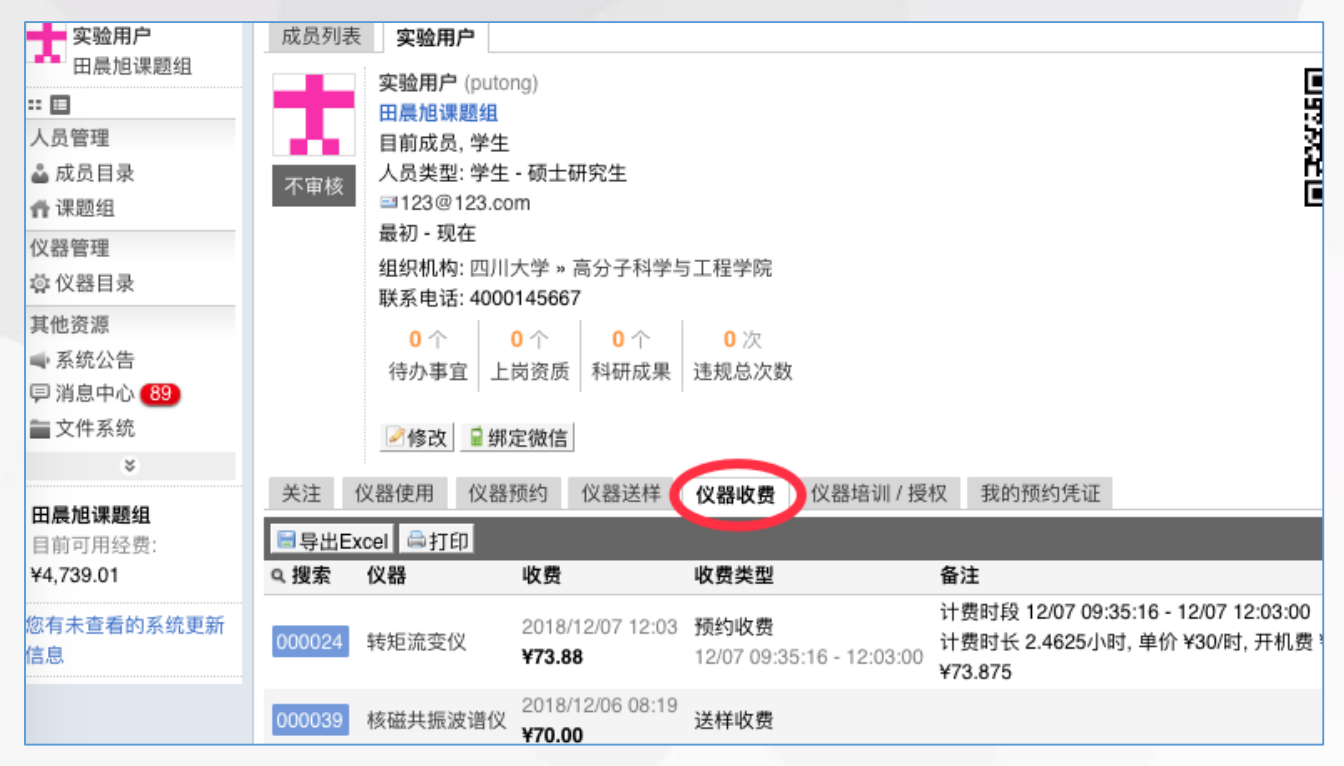

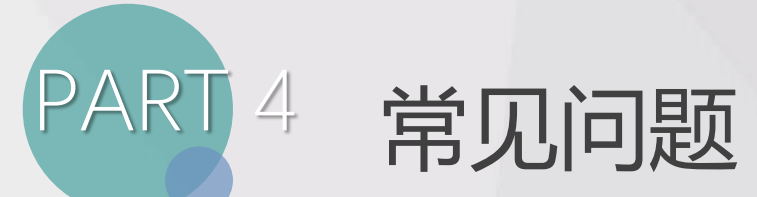

## 1、注册激活:

(1) 注册后需经学校后台进行激活后才可以使用,可联系科研仪器共享管理中心吴老师 0571-8527 8903,或者联系负责测试的相关老师,及时进行激活。

### 2、联系方式:

(1)遇到大型仪器共享管理系统账号、激活、经费等问题请联系科研仪器共享管理中 心吴老师 0571-8527 8903

- (2) 若在规定时间外取消预约、送样填写、培训等问题请联系相关仪器负责人;
- (3) 基理技术客服电话: 400-017-5664